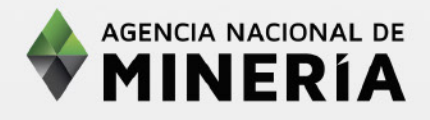

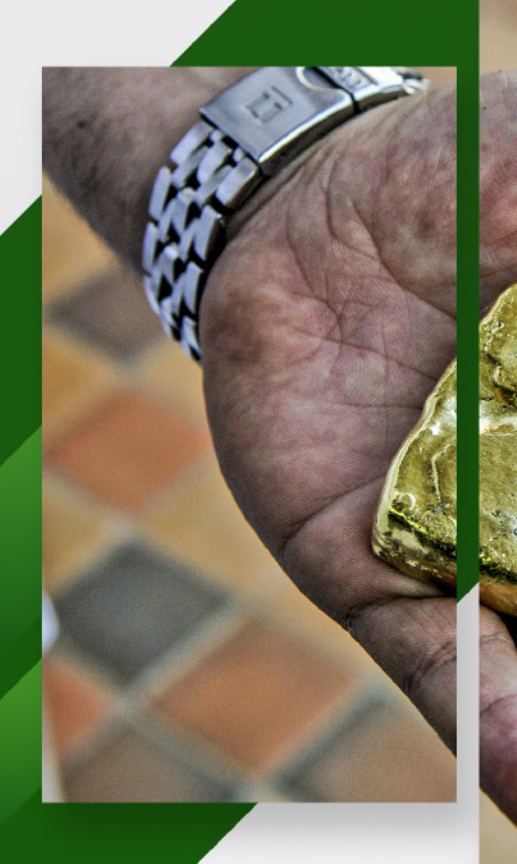

# ABC

# MÓDULO **CONTROL COMERCIALIZACIÓN** MINERÍA DE SUBSISTENCIA

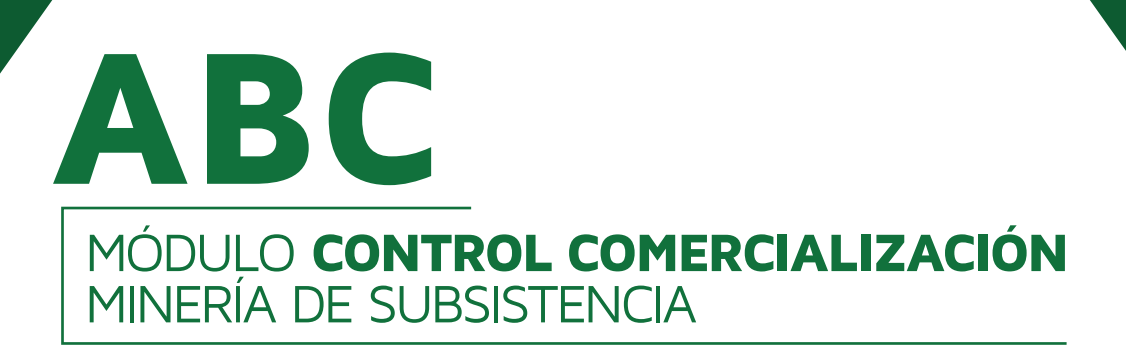

# CONTROL COMERCIALIZACIÓN PRODUCCIÓN CON ORIGEN DE MINERÍA DE SUBSISTENCIA

Señor comercializador:

Con el fin de facilitar el proceso de verificación de las producciones de minería de subsistencia de metales preciosos, se actualiza y agrega nuevas funciones al RUCOM, las cuales permitirán que las consultas que se hagan en la herramienta, sean automáticas, inmediatas y más precisas.

El objetivo de la nueva herramienta, es validar la producción con origen de minería de subsistencia informada a la autoridad minera por los comercializadores de minerales autorizados, para cumplir con los lineamientos de control establecidos legalmente para la comercialización de oro, plata y platino.

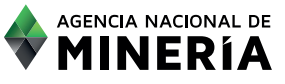

ABC MÓDULO CONTROL COMERCIALIZACIÓN MINERÍA DE SUBSISTENCIA

#### **1. INGRESO A LA APLICACIÓN**

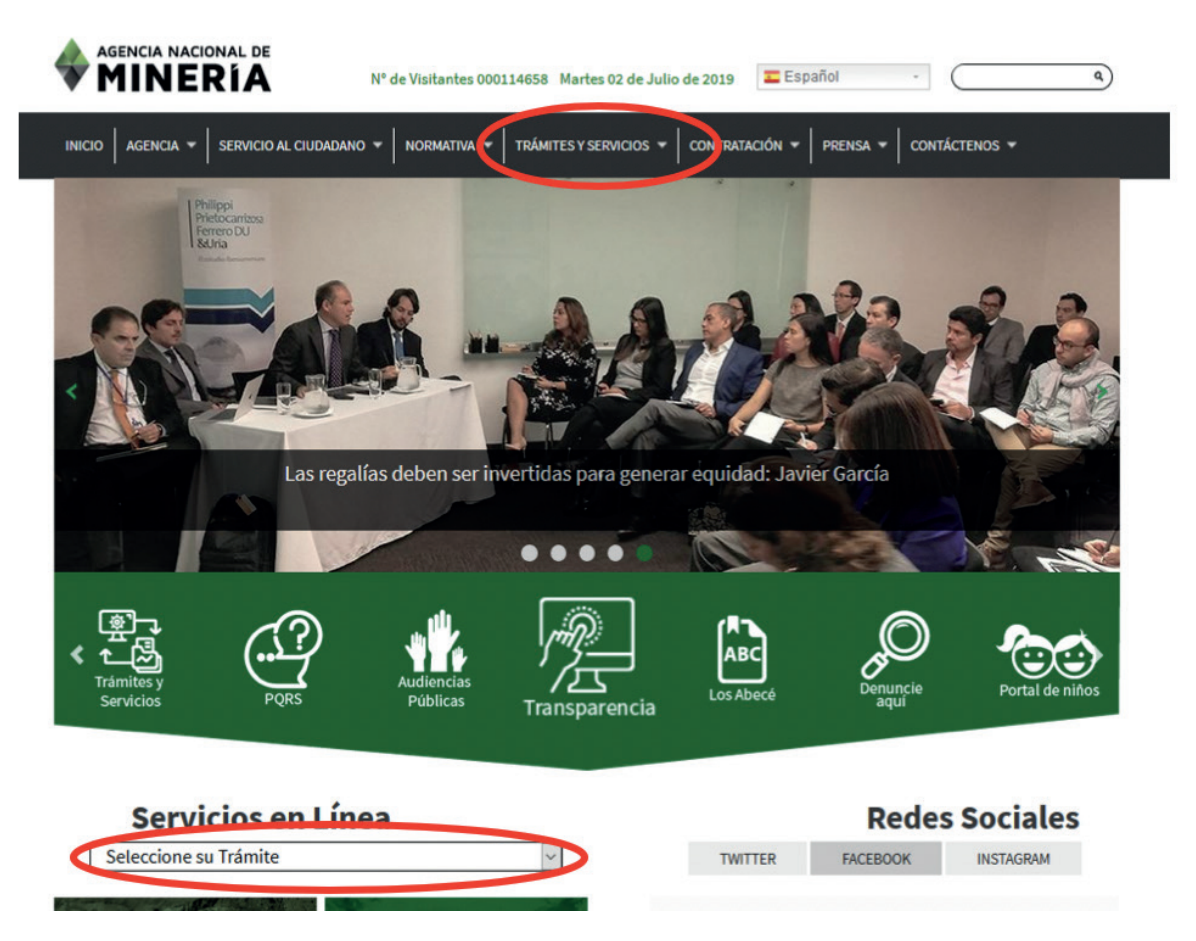

El ingreso a la herramienta puede hacerse por dos rutas diferentes:

• A través de "Servicios en Línea", luego Seleccione su Trámite / Trámites en línea – Ventanilla Única.

• En el menú TRÁMITES Y SERVICIOS la opción Trámites en línea – Ventanilla Única.

#### 2. INGRESO COMERCIALIZADOR (Iniciar Sesión)

A continuación debe Iniciar sesión con los datos con los que se encuentra registrado en RUCOM como comercializador autorizado (usuario y contraseña). Únicamente los comercializadores registrados en esta plataforma pueden hacer uso de las funcionalidades de la aplicación.

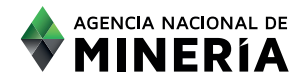

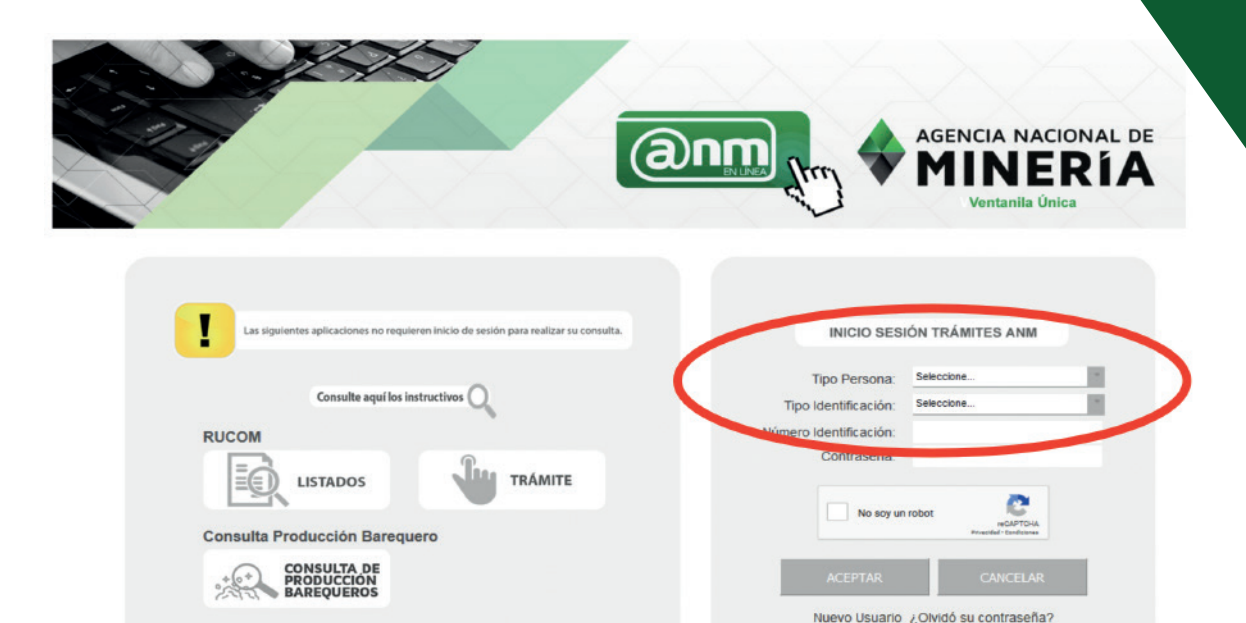

GENERAR

ENCUESTA DE SATISFACCIÓN TRÁMITES EN LÍNEA

#### **3. CARGUE DE LISTADO**

Certificado de Registro Minero

GENERAR PIN

Certificado de Área Libre

ABC

MÓDULO **CONTROL COMERCIALIZACIÓN** MINERÍA DE SUBSISTENCIA

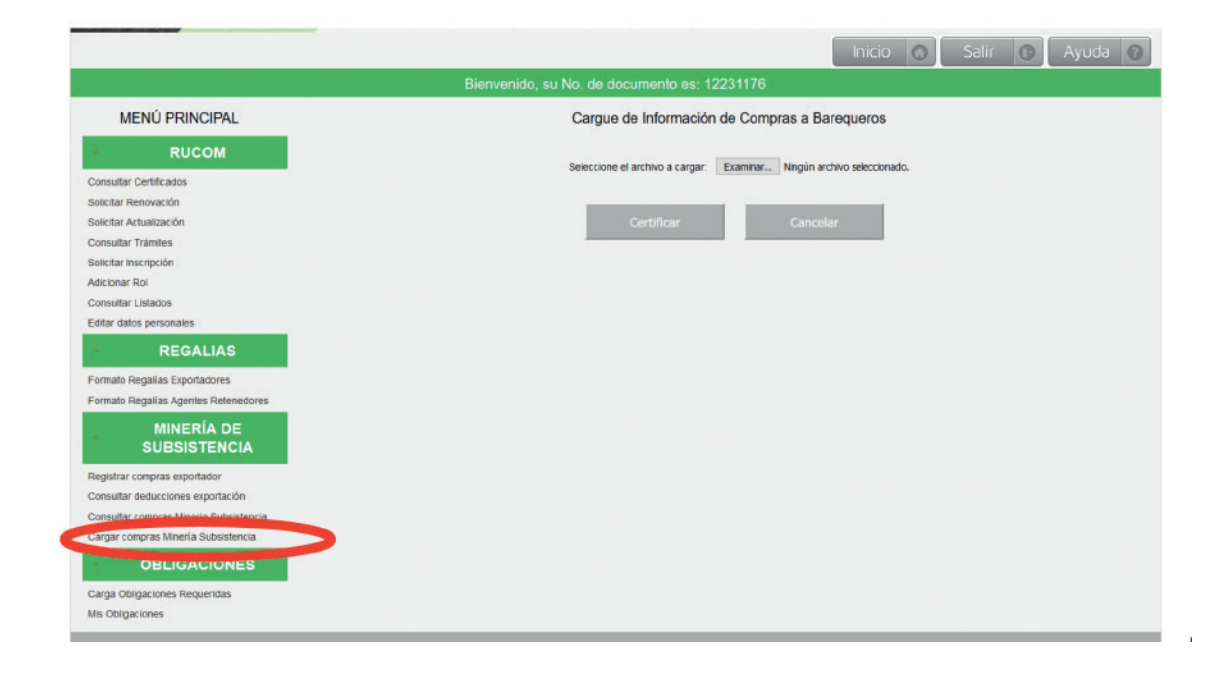

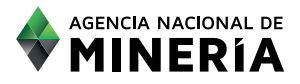

• El comercializador que desee validar la producción proveniente de minería de subsistencia deberá cargar a través de esta función "Cargar compras minería de subsistencia" un archivo Excel en formato CSV con el listado de las compras que va a realizar, con el fin de corroborar que las mismas se están realizando a un minero de subsistencia publicado en el RUCOM, que cumple con el tope de producción establecido por el Ministerio de Minas y Energía y que su ubicación corresponde a la publicada en el RUCOM.

Para ello La ANM suministra una plantilla en formato Excel la cual una vez diligenciada, debe guardarse en formato .csv delimitado por comas, para poder realizar el procesamiento de la información en la aplicación. Los títulos de las columnas se usan solo para guía del orden de la presentación de los datos, el cual no debe modificarse.

Una vez diligenciados los datos, se debe eliminar la primera fila que contiene los títulos de los campos que se indican a continuación y grabar en formato:

### CSV (delimitado por comas)

#### Campos:

• Cédula: se debe verificar que el número de documento del minero de subsistencia, se encuentre publicado en el RUCOM el día que se realiza el cargue, este número se debe ingresar sin puntos, comas o espacios.

- Departamento: Debe ingresar el nombre tal cual se encuentra registrado en RUCOM.
- Municipio: Debe ingresar el nombre tal cual se encuentra registrado en RUCOM.
- Gramos Finos Oro: Cantidad de mineral, la cual debe indicarse con 2 decimales.
- Gramos Finos Plata: Cantidad de mineral, la cual debe indicarse con 2 decimales.
- Gramos Finos Platino: Cantidad de mineral, la cual debe indicarse con 2 decimales.

Nota: la sumatoria de las cantidades de los tres minerales, debe ser menor o igual a 420 gramos. (<=420)

• Tipo de Explotador Minero, para lo cual debe indicar, si es barequero el número (7) o si es chatarrero el número (9).

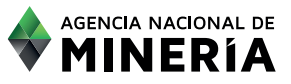

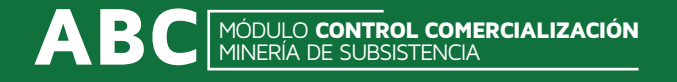

#### 4. VALIDACION DE LOS DATOS CARGADOS

Para realizar el cargue se debe dar clic en el botón Examinar. Este le permitirá seleccionar el archivo con la producción a cargar. Una vez seleccionado el archivo debe dar clic en el botón abrir.

El nombre del archivo aparecerá al lado del botón Examinar. Para finalizar el cargue se debe dar clic en el botón Certificar.

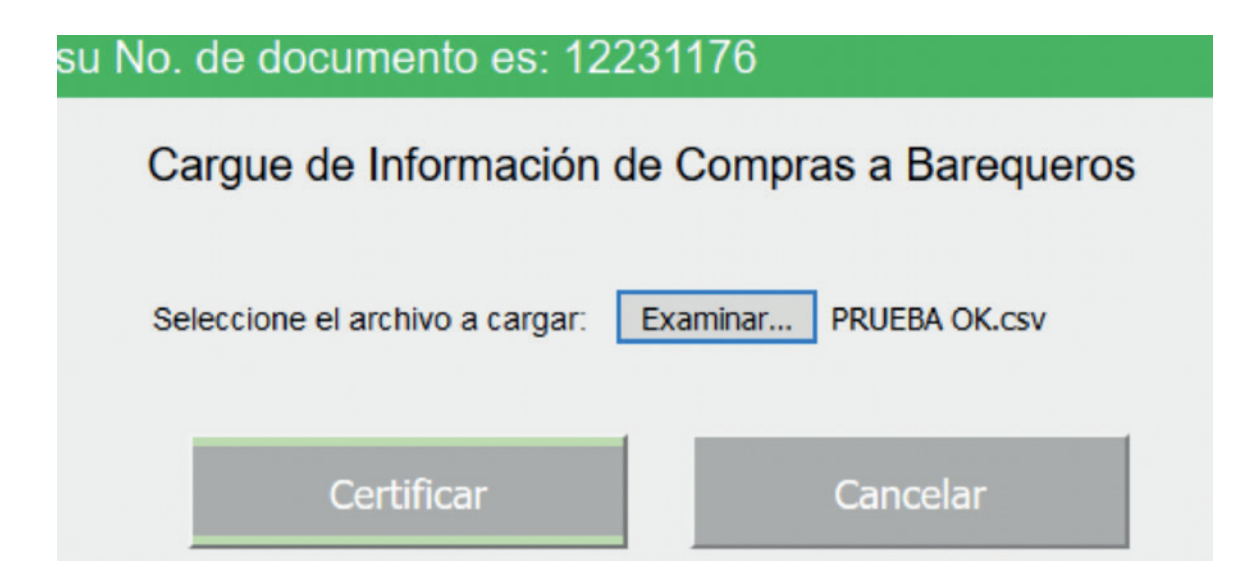

Las validaciones que realiza el módulo son las siguientes:

a. El minero se encuentra publicado en el RUCOM el día en que se está realizando la validación en el sistema.

b. El municipio y departamento de origen, son iguales a los que aparecen publicados en RUCOM.
c. La suma de las cantidades de los tres minerales cargadas más la producción que trae acumulada el minero de subsistencia, no supera el valor permitido de producción anual (420 gramos).
d. Solo hay un registro por cédula en cada listado. Sí una cédula aparece más de una vez en el listado a cargar, se registrara como error.

Si el listado tiene errores, el módulo le presentará el este mensaje con las siguientes opciones:

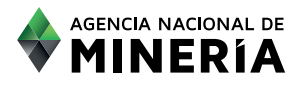

|                                                | Carrie de lefermación de Compres a Paragueros                                                                               |
|------------------------------------------------|----------------------------------------------------------------------------------------------------|
| MENUFRINGIPAL                                  | Cargue de miormación de Compras a barequeros                                                                                |
| RUCOM                                          |                                                                                                    |
| Consultar Certificados<br>Solicitar Renovación | EL ARCHIVO FUE PROCESADO PERO SE HAN DETECTADO ERRORES. PUEDE DESCARGAR EL RESULTADO MEDIANTE EL *     BOTÓN VER RESULTADO. |
| Solicitar Actualización<br>Consultar Trámites  | Seleccione el archivo a cargar. Examinar Ningún archivo seleccionado.                                                       |
| Solicitar Inscripción<br>Adicionar Rol         |                                                                                                    |
| Consultar Listados<br>Editar datos personales  | Certificar Ver resultados Cancelar                                                                                          |
| REGALIAS                                       |                                                                                                    |
| Formato Regalias Exportadores                  |                                                                                                    |

Para revisar cuales fueron los errores presentados deberá hacer clic en el botón Ver resultados. Con esto se descarga un archivo de bloc de notas, el cual indica para cada línea, los errores encontrados.

| Portal/pages/mineriaSubsistencia/comercializador/ | argarComprasBarequero.jsf                                                     | erns C Q, Buscar                                                                                                    |
|---------------------------------------------------|-------------------------------------------------------------------------------|----------------------------------------------------------------------------------------------------|
| Abriendo resultado 12231176-                      | 20190628123125.btt                                                            | Regalias                                                                                                    |
|                                                   |                                                                               |                                                                                                    |
| Ha elegido abrin                                  |                                                                               |                                                                                                    |
| resultado-12231176-20190628123125.                | xt                                                                            |                                                                                                    |
| de: http://10.0.100.111:8080                      |                                                                               | AGENCIA NACIONAL DE                                                                                                    |
| Oué deberá bacer Firefox con este archivo?        |                                                                               |                                                                                                    |
| - Provenue -                                      |                                                                               |                                                                                                    |
| Abrir con     Bloc de notas (predetermin          | ida) 🗸                                                                        |                                                                                                    |
| <ul> <li>Gyardar archivo</li> </ul>               |                                                                               | hich O Salt O Avuda O                                                                                                    |
| Repetir esta decisión de ahora en adelar          | te para este tipo de archivos.                                                |                                                                                                    |
|                                                   |                                                                               | ciemeniao, su Vio. de documento es: 12231176                                                                                                    |
|                                                   | Austra Country                                                                | Cargue de Información de Compras a Barequeros                                                                                                    |
|                                                   | Aceptar                                                                       |                                                                                                    |
|                                                   | Consultar Certificados                                                        | L ARCHIVO FUE PROCESADO PERO SE HAN DETECTADO ERRORES. PUEDE DESCARGAR EL RESULTADO MEDIANTE EL BOTÓN                                                                               |
|                                                   | Solotar Renovación                                                            | VER RESULTADO.                                                                                                    |
|                                                   | Solotar Actualización<br>Consultar Trámbas                                    | Seleccione el archivo a cargar. Exeminer Ningún archivo seleccionado.                                                                                                    |
|                                                   | Solicitar Inecripción                                                         |                                                                                                    |
|                                                   | Adiolonar Rol                                                                 | Certificar Ver resultation Concelar                                                                                                    |
|                                                   | Consultar Listados                                                            |                                                                                                    |
|                                                   | Early saids personales                                                        |                                                                                                    |
|                                                   | REGALIAS                                                                      |                                                                                                    |
|                                                   | Formato Regalias Exportadores<br>Formato Recelias Acentes Datenationes        |                                                                                                    |
|                                                   | MINERÍA DE                                                                    |                                                                                                    |
|                                                   | SUBSISTENCIA                                                                  |                                                                                                    |
|                                                   | Consultas deducciones                                                         |                                                                                                    |
|                                                   | Registrar compras exportador                                                  |                                                                                                    |
|                                                   | Cargar compras Minería Subalatencia<br>Consultar compras Minería Subalatencia |                                                                                                    |
|                                                   |                                                                               |                                                                                                    |
|                                                   | OBLIGACIONES                                                                  |                                                                                                    |
|                                                   | Carga Oblgaciones Requeridas<br>Mis Oblgaciones                               |                                                                                                    |
|                                                   |                                                                               |                                                                                                    |
|                                                   |                                                                               |                                                                                                    |
|                                                   |                                                                               |                                                                                                    |
|                                                   |                                                                               | Avenida Calid 26 80: 59-51 Torre 4 Pisos (8,9 y 16) - Bogota (U.C Colombia<br>571) 220 19 99 - Atención al ciudadano: jornada continua de lunes a viernes de 7:30 a.m. a 4.00 p.m.  |
|                                                   |                                                                               | ción y Atención al Minero: Avenida Calle 26 No 59-51 Torre 3 Local 107 - Teléfono: (571) 220 1999 extensión 6000<br>Linea Gratuta Nacional: 01 0000 933 833, contactenos@ann.cov.co |
|                                                   |                                                                               | e Radicación en Avenida Calle 26 No 59-51 forre 3, Local 197. De lunes a viernes de 8:00 a m. a 4:30 p m                                                                            |
|                                                   |                                                                               |                                                                                                    |

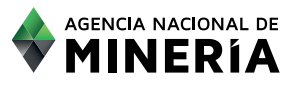

#### Ejemplo del listado con errores:

|                                                         | resultado-12231176-20190628123125.txt: Bloc de notas          |
|---------------------------------------------------------|---------------------------------------------------------------|
| Archivo Edición Formato Ver Ayuda                       |                                                               |
| Se han encontrado 42 errores en las siguientes lineas d | el archivo cargado:                                           |
| Error en linea 9: La suma de las cantidades de mineral  | excede el tope máximo actual de 400.0.                        |
| Error en linea 113: No existe el minero de subsistenci  | a con identificacion 87432498 y ubicacion NARIOO - TUMACO.    |
| Error en linea 114: No existe el minero de subsistenci  | a con identificacion 87432514 y ubicacion NARIOO - BARBACOAS. |
| Error en linea 115: No existe el minero de subsistenci  | a con identificacion 87432514 y ubicacion NARIOO - TUMACO.    |
| Error en linea 116: No existe el minero de subsistenci  | a con identificacion 87432535 y ubicacion NARIOO - BARBACOAS. |
| Error en linea 117: No existe el minero de subsistenci  | a con identificacion 87432536 y ubicacion NARIOO - BARBACOAS. |
| Error en linea 118: No existe el minero de subsistenci  | a con identificacion 87432548 y ubicacion NARIOO - BARBACOAS. |
| Error en linea 119: No existe el minero de subsistenci  | a con identificacion 87432548 y ubicacion NARI#O - TUMACO.    |
| Error en linea 120: No existe el minero de subsistenci  | a con identificacion 87432559 y ubicacion NARI¢O - TUMACO.    |
| Error en linea 121: No existe el minero de subsistenci  | a con identificacion 87432559 y ubicacion NARIOO - BARBACOAS. |
| Error en linea 122: No existe el minero de subsistenci  | a con identificacion 87432568 y ubicacion NARIOO - BARBACOAS. |
| Error en linea 123: No existe el minero de subsistenci  | a con identificacion 87432584 y ubicacion NARIOO - BARBACOAS. |
| Error en linea 124: No existe el minero de subsistenci  | a con identificacion 87432592 y ubicacion NARIOO - BARBACOAS. |
| Error en linea 125: No existe el minero de subsistenci  | a con identificacion 87432606 y ubicacion NARIOO - BARBACOAS. |
| Error en linea 126: No existe el minero de subsistenci  | a con identificacion 87432610 y ubicacion NARIOO - BARBACOAS. |
| Error en linea 127: No existe el minero de subsistenci  | a con identificacion 87432655 y ubicacion NARIOO - BARBACOAS. |
| Error en linea 128: No existe el minero de subsistenci  | a con identificacion 87432655 y ubicacion NARIOO - TUMACO.    |
| Error en linea 129: No existe el minero de subsistenci  | a con identificacion 87432674 y ubicacion NARIOO - BARBACOAS. |
| Error en linea 130: No existe el minero de subsistenci  | a con identificacion 87432676 y ubicacion NARIOO - TUMACO.    |
| Error en linea 131: No existe el minero de subsistenci  | a con identificacion 87432696 y ubicacion NARIOO - BARBACOAS. |
| Error en linea 132: No existe el minero de subsistenci  | a con identificacion 87432706 y ubicacion NARIOO - BARBACOAS. |
| Error en linea 133: No existe el minero de subsistenci  | a con identificacion 87432726 y ubicacion NARIOO - BARBACOAS. |
| Error en linea 134: No existe el minero de subsistenci  | a con identificacion 87432800 y ubicacion NARIOO - BARBACOAS. |
| Error en linea 135: No existe el minero de subsistenci  | a con identificacion 87432801 y ubicacion NARIOO - BARBACOAS. |
| Error en linea 136: No existe el minero de subsistenci  | a con identificacion 87432801 y ubicacion NARIOO - TUMACO.    |
| Error en linea 137: No existe el minero de subsistenci  | a con identificacion 87432814 y ubicacion NARIOO - EL CHARCO. |
| Error en linea 138: No existe el minero de subsistenci  | a con identificacion 87432832 y ubicacion NARIOO - BARBACOAS. |
| Error en linea 139: No existe el minero de subsistenci  | a con identificacion 87432833 y ubicacion NARIOO - BARBACOAS. |
| Error en linea 140: No existe el minero de subsistenci  | a con identificacion 87432860 y ubicacion NARIOO - BARBACOAS. |
| Error en linea 141: No existe el minero de subsistenci  | a con identificacion 87432864 y ubicacion NARI¢O - BARBACOAS. |
| Error en linea 142: No existe el minero de subsistenci  | a con identificacion 87432873 y ubicacion NARIOO - BARBACOAS. |
| Error en linea 143: No existe el minero de subsistenci  | a con identificacion 87432875 y ubicacion NARIOO - BARBACOAS. |
| Error en linea 144: No existe el minero de subsistenci  | a con identificacion 87432880 y ubicacion NARIOO - BARBACOAS. |
| Error en linea 145: No existe el minero de subsistenci  | a con identificacion 87432901 y ubicacion NARIOO - BARBACOAS. |
| Error en linea 146: No existe el minero de subsistenci  | a con identificacion 8/432932 y ubicacion NARIOO - BARBACOAS. |
| Error en linea 14/: No existe el minero de subsistenci  | a con identificacion 8/432956 y ubicacion NARIOO - BARBACOAS. |
| Error en linea 148: No existe el minero de subsistenci  | a con identificación 8/43295/ y ubicación NARIOO - BARBACOAS. |
| trror en linea 149: No existe el minero de subsistenci  | a con identificación 8/43295/ y ubicación NAKIOO - TUMACO.    |
| Error en linea 150: No existe el minero de subsistenci  | a con identificacion 8/432965 y ubicación NARIOO - BARBACOAS. |
| trror en linea 151: No existe el minero de subsistenci  | a con identificacion 8/433022 y ubicacion NAKIOO - TUMACO.    |
| Error en linea 152: No existe el minero de subsistenci  | a con identificacion 8/433022 y ubicacion NAKIOO - BAKBACOAS. |
| Error en linea 153: No existe el minero de subsistenci  | a con identificación 8/433085 y ubicación NARIOO - BARBACOAS. |

#### Explicación de **posibles errores**:

#### Posibles textos:

"No existe minero de subsistencia con identificación xxxxxxxx y ubicación xxxxxxxx xxxxxxxx". Este error se genera si la cédula validada por el sistema no se encuentra publicada en el RUCOM o si la ubicación (departamento – municipio) asociada a esa cédula, es diferente a la registrada en el RUCOM.

"La suma de las cantidades de mineral excede el tope máximo actual de 420 gramos" Este error se genera si la cédula xxxxxx sobrepasa el tope de producción permitido.

"Error en la línea xxx: El número de documento xxxxxxx se encuentra duplicado." Este error se genera si se encuentra más de un registro asociado a una cédula.

Una vez subsanados los errores, se debe guardar el archivo y proceder a cargarlo de nuevo.

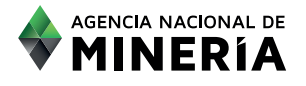

#### Si el listado cargado no presenta errores , saldra el siguiente mensaje.

| MENÚ PRINCIPAL                                                                | Cargue de Información de Compras a Barequeros                                                                                                    |
|-------------------------------------------------------------------------------|----------------------------------------------------------------------------------------------------|
| RUCOM                                                                         |                                                                                                    |
| Consultar Certificados                                                        | LA INFORMACIÓN HA SIDO GUARDADA SATISFACTORIAMENTE. SU NÚMERO DE PRODUCCIÓN DE MINERÍA DE SUBSISTENCIA ES: *     7. AL CORREO REGISTRADO LE FUE ENVIADA LA LLAVE DE LA COMPRA. |
| Solicitar Actualización<br>Consultar Trámites                                 | Seleccione el archivo a cargar: Examinar Ningún archivo seleccionado.                                                                                                    |
| Solicitar Inscripción                                                         |                                                                                                    |
| Consultar Listados                                                            | Certificar Cancelar                                                                                                    |
| Editar datos personales<br>REGALIAS                                           |                                                                                                    |
| Formato Regalías Exportadores                                                 |                                                                                                    |
| Formato Regalias Agentes Retenedores                                          |                                                                                                    |
| MINERÍA DE<br>SUBSISTENCIA                                                    |                                                                                                    |
| Consultas deducciones                                                         |                                                                                                    |
| Registrar compras exportador                                                  |                                                                                                    |
| Cargar compras Minería Subsistencia<br>Consultar compras Mineria Subsistencia |                                                                                                    |

Es muy importante recordar que el cargue exitoso de un archivo con producciones de mineria de subsistencia genera una asignación de producción a cada barequero referenciado, la cual es guardada en la base de datos de producción de mineria de subsistencia que maneja la ANM. Asimismo, debe tenerse especial cuidado de no cargar un archivo dos veces ya que generará duplicidad en la producción de cada minero de subsistencia.

|                                                                                                    | Regalias                                                                                                    |
|----------------------------------------------------------------------------------------------------|----------------------------------------------------------------------------------------------------|
|                                                                                                    | Agencia Nacional de<br>MINERÍA                                                                                                    |
|                                                                                                    | Inicio 🕢 Salir 💽 Ayuda 🕢                                                                                                    |
|                                                                                                    | Bienvenido, su No. de documento es: 12231176                                                                                                    |
| MENÚ PRINCIPAL                                                                                                    | Cargue de Información de Compras a Barequeros                                                                                                    |
| RUCOM<br>Consultar Certificados<br>Solicitar Renovación                                                                                  | LA BRORMACIÓN HA SIDO GUARDADA SATISTACTORAMENTE. SU HÚMERO DE PRODUCCIÓN DE MINERÍA DE SUBSISTENCIA ES: 11. AL CORREO REGISTRADO LE FUE ENVIADA LA LLAVE DE LA XOMBRA. |
| Solicitar Actualización<br>Consultar Trámites<br>Solicitar Inscripción<br>Adicionar Rol<br>Consultar Listados<br>Editar datos personales | Seleccione el archivo a cargar: Examinar Ningún archivo seleccionado.<br>Certuficar Cancelar                                                                            |
| REGALIAS<br>Formato Regalias Exportadores<br>Formato Regalias Agentes Retenedores                                                        |                                                                                                    |

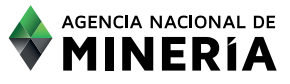

Al realizar un cargue exitoso, el sistema genera automáticamente una llave de compra

La llave de compra está compuesta de los siguientes campos:

#### Llave de Compra

= (Número de RUCOM, *Número de producción de mineria de Subsistencia o número de compra,* Gramos finos asociados al listado cargado)

Esta llave se enviará a su correo registrado en el RUCOM, con el detalle que aparece en el siguiente pantallazo:

Asunto: CONFIRMACIÓN CARGA DE COMPRAS A MINEROS DE SUBSISTENCIA

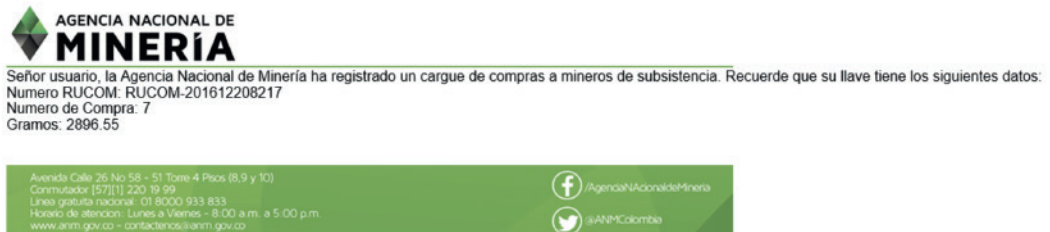

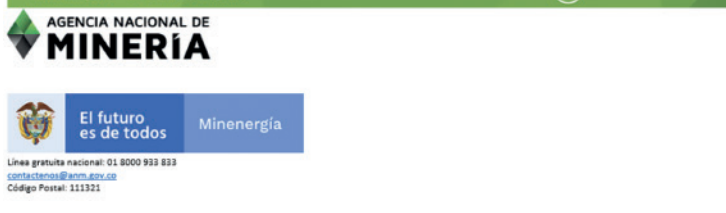

Esta llave de compra permite validar a nombre del comercializador, el material de mineria de subsistencia que previamente se verifico en el sistema cumpliera con topes, identificación u ubicación.

#### 5. REGISTRAR LLAVES DE COMPRA (comerciante o exportador)

Para registrar llaves de compra, se debe hacer click en la función "Registrar compras exportador"

Con la siguiente imagen se presenta en la interfaz de la funcionalidad Registrar compras exportador, el botón donde se debe hacer click para registrar la llave.

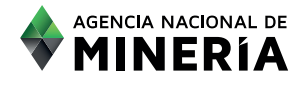

|                                                                               | Bienve                                          | nido, su No. de documento e                     | s: 12231176                        |                 |                |
|-------------------------------------------------------------------------------|-------------------------------------------------|-------------------------------------------------|------------------------------------|-----------------|----------------|
| MENÚ PRINCIPAL                                                                |                                                 |                                                 |                                    |                 |                |
| + RUCOM                                                                       |                                                 | Registrar Produc                                | ción de Minería                    | de Subsistencia |                |
| Consultar Certificados<br>Solicitar Renovación                                |                                                 | Número Rucom:                                   | REGISTRO DE LLAVE                  |                 |                |
| Solicitar Actualización<br>Consultar Trámites<br>Solicitar Inscripción        |                                                 | Número Radicado de Com<br>Cantidad Compra (gr): | pra: 0<br>0,00                     |                 |                |
| Adicionar Rol<br>Consultar Listados<br>Editar datos personales                |                                                 | Registrar Compra                                | Limpiar                            | Cancelar        |                |
| - REGALIAS                                                                    |                                                 | SALE                                            | OS DISPONIB                        | LES             |                |
| Formato Regalias Exportadores<br>Formato Regalias Agentes Retenedores         |                                                 |                                                 | Saldo Oro (gr)<br>Saldo Plata (gr) |                 |                |
| SUBSISTENCIA                                                                  |                                                 |                                                 | Saldo Platino (gr)                 |                 |                |
| Registrar compras exportador                                                  |                                                 | LISTADO DE                                      | COMPRAS RE                         | GISTRADAS       |                |
| Consultar compras Mineria Subsistencia<br>Cargar compras Minería Subsistencia | LLAVE COMPRA<br>No existen registros de compras | ORO (gr) PL/                                    | ATA (gr)                           | PLATINO (gr)    | FECHA REGISTRO |
| OBLIGACIONES                                                                  | L                                               | Página:                                         | 1 de 1                             |                 |                |
| Carga Obligaciones Requeridas                                                 |                                                 |                                                 |                                    |                 |                |

Para poder generar como comercializador un saldo a favor de metales preciosos provenientes de mineria de subistencia, el comercializador debe registrar una llave previamente generada por el sistema llenando los siguientes campos:

| Registrar Producciór       | ı de Minería de | Subsistencia |
|----------------------------|-----------------|--------------|
| REGI                       | STRO DE LLAVE   |              |
| Número Rucom:              |                 |              |
| Número Radicado de Compra: | 0               |              |
| Cantidad Compra (gr):      | 0,00            |              |
|                            |                 |              |
| Registrar Compra           | Limpiar         | Cancelar     |

Completados los campos anteriores, se debe dar click en el botón Registrar Compra y con esto el módulo generará el registro de datos que se muestra en la siguiente imagen; Se actualiza los saldos disponibles por cada mineral y la cantidad de compras registradas.

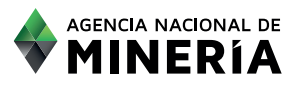

| RUCOM                                  | Registrar Producción de Minería de Subsistencia |                           |                  |              |                |  |  |
|----------------------------------------|-------------------------------------------------|---------------------------|------------------|--------------|----------------|--|--|
| Consultar Certificados                 |                                                 | REC                       | ISTRO DE LLAVE   |              |                |  |  |
| Solicitar Renovación                   |                                                 | Número Rucom:             |                  |              |                |  |  |
| Solicitar Actualización                |                                                 | Número Radicado de Compra | 0                |              |                |  |  |
| Consultar Trámites                     |                                                 | Castidad Camera (a):      | 0.00             |              |                |  |  |
| Solicitar Inscripción                  |                                                 | Cantidad Compra (gr):     | 0,00             |              |                |  |  |
| Adicionar Rol                          |                                                 |                           |                  |              | í.             |  |  |
| Editar datos personales                |                                                 |                           |                  | Cancelar     |                |  |  |
|                                        |                                                 |                           |                  |              |                |  |  |
| REGALIAS                               |                                                 |                           |                  |              |                |  |  |
| Formato Regalías Exportadores          |                                                 | UNEDO                     |                  | 9<br>        |                |  |  |
| Formato Regalías Agentes Retenedores   |                                                 | Sald                      | Oro (ar) 44.57   |              |                |  |  |
| MINERÍA DE                             |                                                 | Sald                      | Plata (gr) 44.3  |              |                |  |  |
| SUBSISTENCIA                           |                                                 | Sald                      | Platino (gr) 0.0 |              |                |  |  |
| Registrar compras exportador           |                                                 |                           |                  |              |                |  |  |
| Consultar deducciones exportación      |                                                 | LISTADO DE CO             | MPRAS REGIS      | STRADAS      |                |  |  |
| Consultar compras Mineria Subsistencia |                                                 |                           |                  |              |                |  |  |
| Cargar compras Minería Subsistencia    | LLAVE COMPRA                                    | ORO (gr)                  | PLATA (gr)       | PLATINO (gr) | FECHA REGISTRO |  |  |
| OBLIGACIONES                           | 11 - RUCOM-201612208217 - 88.87                 | 44.57 4                   | 4.3              | 0.0          | 02/07/2019     |  |  |
| Caraa Obligaciones Requeridas          |                                                 | Página: 1 de              | 1                |              |                |  |  |
| Carga Obligaciones Requendas           |                                                 |                           |                  |              |                |  |  |

El botón "Limpiar", limpia los datos registrados, para registrar una nueva llave.

El botón "Cancelar" lleva al menú principal.

De ingresar una llave no válida, la aplicación generará el siguiente mensaje y no generará los saldos a favor:

|                                                                           |   | Bienvenido, su No. de document            | o es: 12231176        |                |  |
|---------------------------------------------------------------------------|---|-------------------------------------------|-----------------------|----------------|--|
| MENÚ PRINCIPAL<br>RUCOM                                                   | 0 | NO E                                      | XISTE LA LLAVE INGR   | ESADA.         |  |
| Consultar Certificados<br>Solicitar Renovación<br>Solicitar Actualización |   | Registrar Pro                             | ducción de Minería de | e Subsistencia |  |
| Consultar Trámites<br>Solicitar Inscripción                               |   | Número Rucom:                             | RUCOM-2016122082      | 17             |  |
| Adicionar Rol<br>Consultar Listados                                       |   | Número Radicado de<br>Cantidad Compra (gr | e Compre:<br>r):      |                |  |
| Editar datos personales<br>REGALIAS                                       |   | Registrar Compra                          | Limpiar               | Cancelar       |  |

De ingresar una llave previamente registrada por cualquier comercializador el sistema arrojará el siguiente mensaje y no generará los saldos a favor.

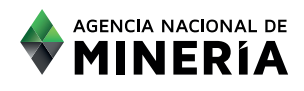

|                                        |                                  |                           |                    | Inicio 🙆        | Salir 🔘    | Ayuda 🔞  |  |  |
|----------------------------------------|----------------------------------|---------------------------|--------------------|-----------------|------------|----------|--|--|
|                                        | Bienvenido, s                    | su No. de documento es: 1 | 2231176            |                 |            |          |  |  |
| MENÚ PRINCIPAL                         |                                  |                           |                    |                 |            |          |  |  |
| RUCOM                                  | 0                                | LA LLAVE INGRESADA HA     | SIDO REGISTRAI     | DA PREVIAMENTE. |            |          |  |  |
| Consultar Certificados                 |                                  | Registrar Producció       | n de Minería de S  | Subsistencia    |            |          |  |  |
| Solicitar Renovación                   |                                  | Registrar i roducero      |                    | Jud al alcinera |            |          |  |  |
| Consultar Trämites                     |                                  | REGISTRO DE LLAVE         |                    |                 |            |          |  |  |
| Solicitar Inscripción                  |                                  | Numero Rucom:             |                    |                 |            |          |  |  |
| Adicionar Rol                          |                                  | Número Radicado de Compra | 0                  |                 |            |          |  |  |
| Consultar Listados                     |                                  | Cantidad Compra (gr):     | 0,00               |                 |            |          |  |  |
| Editar datos personales                |                                  |                           |                    |                 |            |          |  |  |
| REGALIAS                               |                                  | Registrar Compra          | Limpiar            | Cancelar        |            |          |  |  |
| Formato Regalias Exportadorea          |                                  |                           |                    |                 |            |          |  |  |
| Formato Regalias Agentes Retenedores   |                                  | SALDO                     |                    |                 |            |          |  |  |
| MINERÍA DE                             |                                  | SALDO                     | S DISPONIBLES      |                 |            |          |  |  |
| SUBSISTENCIA                           |                                  | P.14. 7                   |                    |                 |            |          |  |  |
| Consultas deducciones                  |                                  | Saldo P                   | Tata (pr) 1038.86  |                 |            |          |  |  |
| Registrar compras exportador           |                                  | Saldo F                   | latino (gr) 297.73 |                 |            |          |  |  |
| Cargar compras Mineria Subsistencia    |                                  |                           |                    |                 |            |          |  |  |
| Consultar compras Mineria Subsistencia |                                  | LISTADO DE CO             | MPRAS REGIS        | TRADAS          |            |          |  |  |
| OBLIGACIONES                           |                                  |                           |                    |                 |            |          |  |  |
|                                        | LLAVE COMPRA                     | ORO (gr)                  | PLATA (gr)         | PLATINO (gr)    | FECHA      | REGISTRO |  |  |
| Carga Obligaciones Requeridas          | 7 - RUCOM-201612208217 - 2896.55 | 2470.0 3                  | 81.4               | 45.15           | 28/06/2019 |          |  |  |
| mis Obigaciones                        | 8 - RUCOM-201612208217 - 10079.5 | 4584.73 3                 | 28.73              | 126.29          | 26/06/2019 |          |  |  |
|                                        | 5 _ DUCOM_201812208217 _ 5030 75 | 4584 71 1                 | 28 73              | 126.29          | 26/06/2019 |          |  |  |

#### 6. CONSULTA DE COMPRAS A MINERÍA DE SUBSISTENCIA

El comercializador puede ver el historial de los archivos de producción de minera de subsistencia cargados y validados por el sistema en el menú "Consultar compras de Minería de Subsistencia", los cuales se encontrarán registrados del más reciente al más antiguo; también puede ver el detalle por cada una de ellos, como se muestra a continuación.

|                                        |                                              |                               | Inicio                       | Salir 🕜 Ayuda 🕻           |
|----------------------------------------|----------------------------------------------|-------------------------------|------------------------------|---------------------------|
|                                        | Bienvenide                                   | o, su No. de documento es: 12 | 231176                       |                           |
| MENÚ PRINCIPAL                         |                                              | Consulta de Compras           | a Minería de Subsistencia    |                           |
| RUCOM                                  |                                              |                               |                              |                           |
| Consultar Certificados                 |                                              | Compras a Mir                 | nería de Subsistencia        |                           |
| Solicitar Renovación                   | Fecha                                        | # Compra                      | Total Gramos                 |                           |
| Solicitar Actualización                | 02/07/2019                                   | 11                            | 88.87                        | Ver Detalle               |
| Consultar Trámites                     |                                              | Página: 1 de 1                | 14 14 24 21                  |                           |
| Solicitar Inscripción                  |                                              |                               |                              |                           |
| Adicionar Rol                          |                                              | Detalle de las compra         | as a Minería de Subsistencia |                           |
| Consultar Listados                     | # Registro Identificació                     | n Departamento                | Municipio Valor Oro          | Valor Plata Valor Platino |
| Editar datos personales                | Seleccione la opción Ver Detalle de las comp | ras a Minería de Subsistencia |                              |                           |
| REGALIAS                               |                                              | Página: 1 de 1                | 14 14 14 141                 |                           |
| Formato Regalías Exportadores          |                                              | Actualizar Compras            | Cancelar                     |                           |
| Formato Regalias Agentes Retenedores   |                                              | riccaunicar comprus           |                              |                           |
| MINERÍA DE                             |                                              |                               |                              |                           |
| SUBSISTENCIA                           |                                              |                               |                              |                           |
| Registrar compras exportador           |                                              |                               |                              |                           |
| Consultar deducciones exportación      |                                              |                               |                              |                           |
| Consultar compras Mineria Subsistencia |                                              |                               |                              |                           |
| Cargar compras Mineria Subsistencia    |                                              |                               |                              |                           |
| OBLIGACIONES                           |                                              |                               |                              |                           |
| Carga Obligaciones Requeridas          |                                              |                               |                              |                           |
| Mis Obligaciones                       |                                              |                               |                              |                           |
|                                        |                                              |                               |                              |                           |

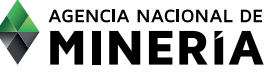

| MENÚ PRINCIPAL                         | Consulta de Compras a Minería de Subsistencia |                |                   |                       |             |             |               |  |
|----------------------------------------|-----------------------------------------------|----------------|-------------------|-----------------------|-------------|-------------|---------------|--|
| RUCOM                                  |                                               |                | _                 |                       |             |             |               |  |
| Consultar Certificados                 |                                               |                | Compras           | a Mineria de Subsiste | ncia        |             |               |  |
| Solicitar Renovación                   | Fed                                           | cha            | # Compra          | # Compra Total Gramos |             |             |               |  |
| Solicitar Actualización                | 02/07                                         | /2019          | 11                | 88.8                  | ,           |             | lle           |  |
| Consultar Trámites                     |                                               |                |                   |                       |             |             |               |  |
| Solicitar Inscripción                  |                                               |                | Página: 1 d       | e 1 Tree Tree         |             |             |               |  |
| Adicionar Rol                          |                                               |                |                   |                       |             |             |               |  |
| Consultar Listados                     |                                               |                | Detalle de las co | mpras a Minería de S  | ubsistencia |             |               |  |
| Editar datas parsonales                | # Registro                                    | Identificación | Departamento      | Municipio             | Valor Oro   | Valor Plata | Valor Platino |  |
| Editar datos personales                | 1                                             | 10887659       | BOLIVAR           | SIMITI                | 3.0         | 3.17        | 0.0           |  |
| REGALIAS                               | 2                                             | 13488220       | BOLIVAR           | SIMITI                | 3.0         | 2.5         | 0.0           |  |
| Formato Donalias Exportadores          | 3                                             | 15305967       | BOLIVAR           | SIMITI                | 9.0         | 2.85        | 0.0           |  |
| Formato Regalias Exponadores           | 4                                             | 17595109       | BOLIVAR           | SIMITI                | 2.04        | 3.16        | 0.0           |  |
| Formato Regalias Agentes Retenedores   | 5                                             | 23148074       | BOLIVAR           | SIMITI                | 2.05        | 2.0         | 0.0           |  |
| MINERÍA DE                             | 6                                             | 23148634       | BOLIVAR           | SIMITI                | 2.06        | 3.2         | 0.0           |  |
| SUBSISTENCIA                           | 7                                             | 23151870       | BOLIVAR           | SIMITI                | 2.07        | 2.0         | 0.0           |  |
|                                        | 8                                             | 32007103       | BOLIVAR           | SIMITI                | 2.09        | 2.24        | 0.0           |  |
| Registrar compras exportador           | 9                                             | 32008561       | BOLIVAR           | SIMITI                | 2.1         | 3.12        | 0.0           |  |
| Consultar deducciones exportación      | 10                                            | 37687404       | BOLIVAR           | SIMITI                | 2.11        | 3.2         | 0.0           |  |
| Consultar compras Mineria Subsistencia | 11                                            | 3912970        | BOLIVAR           | SIMITI                | 2.12        | 2.8         | 0.0           |  |
| Cargar compras Minería Subsistencia    | 12                                            | 3963042        | BOLIVAR           | SIMITI                | 2.13        | 2.0         | 0.0           |  |
| OBLIGACIONES                           | 13                                            | 3963808        | BOLIVAR           | SIMITI                | 2.14        | 2.82        | 0.0           |  |
| OBEIGACIÓNES                           | 14                                            | 3985350        | BOLIVAR           | SIMITI                | 2.15        | 2.4         | 0.0           |  |
| Carga Obligaciones Requeridas          | 15                                            | 57450527       | BOLIVAR           | SIMITI                | 2.16        | 2.84        | 0.0           |  |
|                                        | 16                                            | 7062299        | BOLIVAR           | SIMITI                | 2.17        | 2.32        | 0.0           |  |
| Mis Obligaciones                       |                                               |                |                   |                       |             |             |               |  |

#### 4. VALIDACION DE LOS DATOS CARGADOS

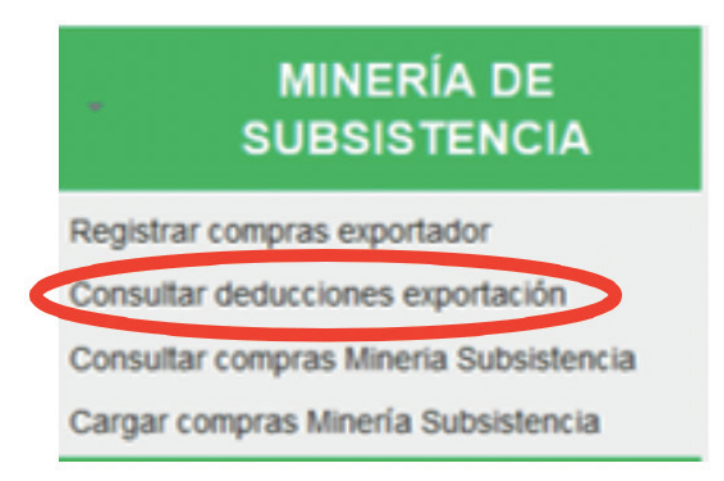

Esta función permite al comercializador exportador, consultar el saldo actual de las cantidades de metales preciosos con origen de minería de subsistencia disponibles para exportar, así como también las cantidades ingresadas por mineral discriminadas por llave de compra.

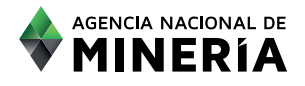

#### ABC MÓDULO CONTROL MINERÍA DE SUBSISTL

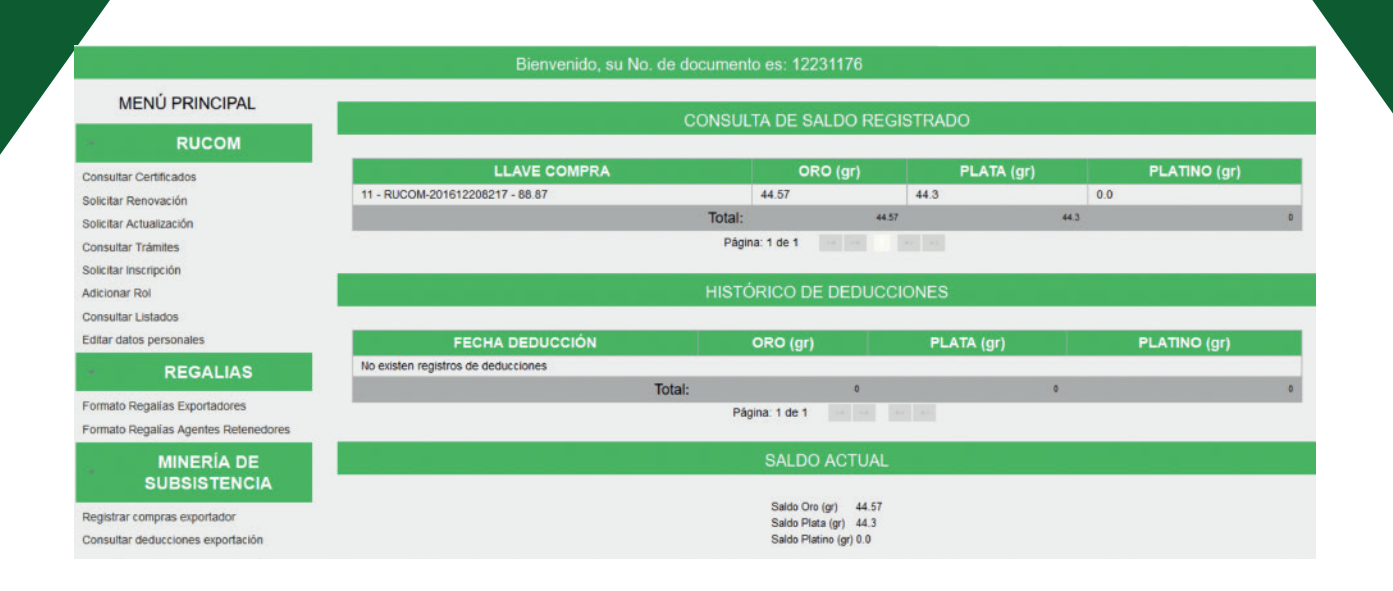

#### Saldo Actual=Saldo Total Registrado-Total Deducciones

Adicionalmente el exportador puede consultar el histórico de deducciones por fecha de aprobación generada por la ANM. Es de aclarar que éstas deducciones se dan a partir de la solicitud de visto bueno previo a la exportación a través de la VUCE, en donde el exportador indica a la ANM la cantidad de metales que va a exportar; la ANM procede a aplicar la deducción por oro, plata y/o platino.

Para todos los procesos de exportación de oro plata o platino que tengan origen en la minería de subsistencia, el exportador deberá contar con un saldo a favor registrado en el módulo, el cual debe ser mayor o igual a la cantidad a exportar en cada mineral.

Es muy importante recordar que tanto los cargues de archivos de producción validados por el sistema como las deducciones que realiza la ANM por exportaciones sobre los saldos de los comercializadores, no son permitidos por el módulo, por lo cual se consideran definitivos.

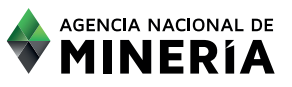

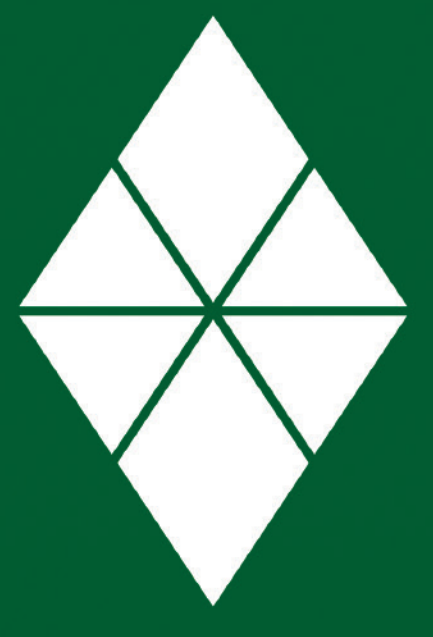

# AGENCIA NACIONAL DE MINERÍA

## WWW.ANM.GOV.CO

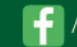

/agencianacionalmineria

🤍 @ANMColombia

You anmcolombia

S<sup>+</sup> Agencia Nacional de Minería

in 👩 @anmcolombia

Agencia Nacional de Minería